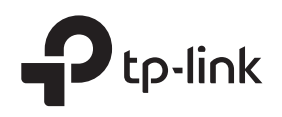

# Installation Guide

SafeStream Wireless N GigabitBroadband VPN Router

TL-ER604W

## LED Explanation

| PWR                            | PWR |
|--------------------------------|-----|
| On: Power on<br>Off: Power off |     |

### WLAN WLAN

On: Wireless function enabled Flashing: Transferring data through wireless Off: Wireless function disabled

| SYS                      |       |
|--------------------------|-------|
| Flashing: System running | norma |

□ sys

Flashing: System running normally On/Off: System running abnormally

### WAN/LAN

On (Yellow): An inactive 10/100Mbps device is linked to it On (Green): An inactive 1000Mbps device is linked to it Flashing (Yellow): Transmitting/receiving data at 10/100Mbps Flashing (Green): Transmitting/receiving data at 1000Mbps

Package Contents: TL-ER604W, Ethernet Cable, Power Cord, Resource CD, Intallation Guide

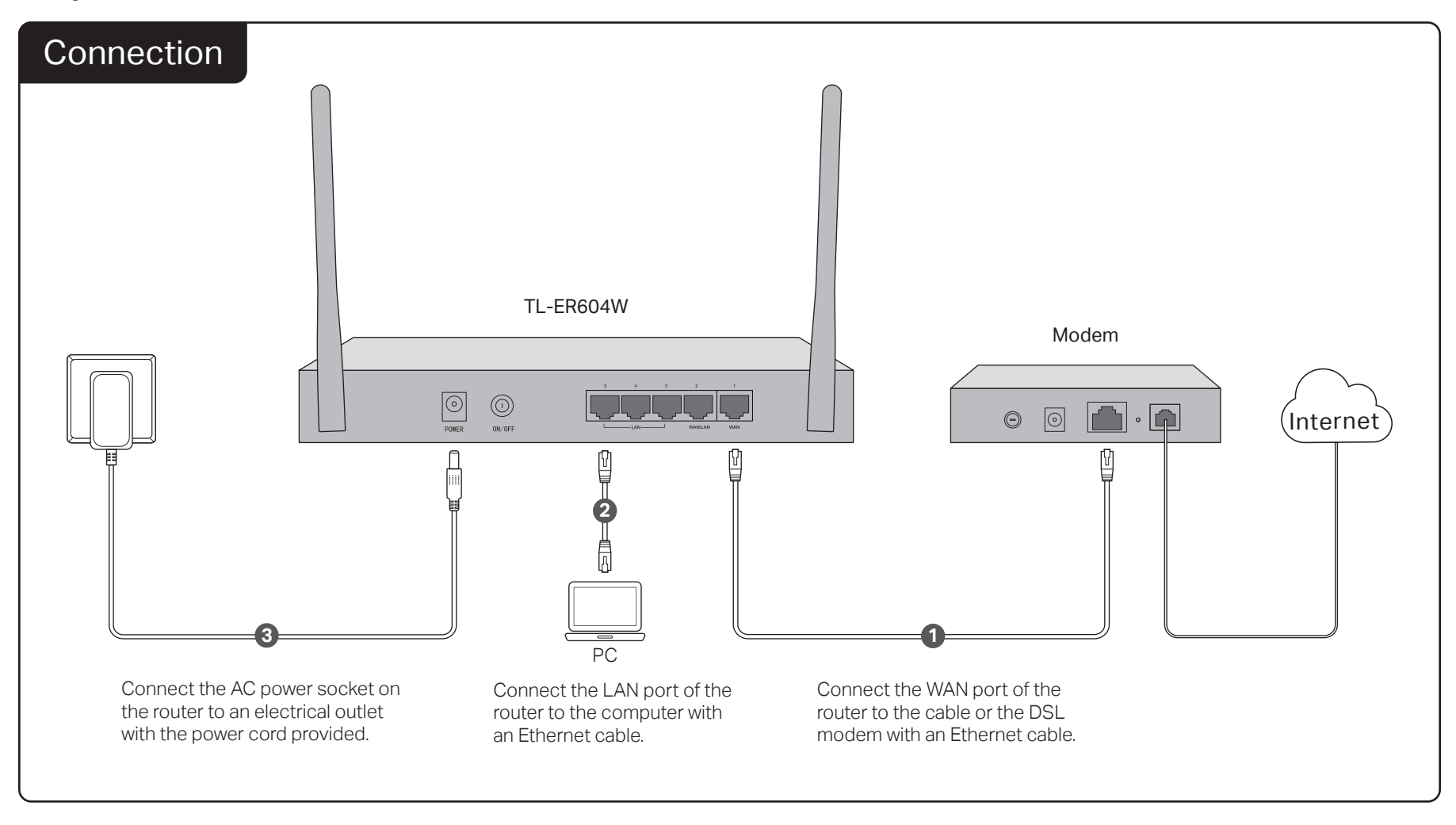

# Configuration

- 1. Connect your computer to the router (Wired or Wireless)
- Wired

Turn off the Wi-Fi on your computer and connect the devices as shown in the **Connection** part.

- Wireless
- a Confirm the SSID (network name) and Wireless Password printed on the label at the bottom panel of the router.
  The default SSID is TP-Link\_XXXXXX. XXXXXX is the last six characters of the router's MAC address.
- **b** Click the network icon of your computer or go to Wi-Fi Setting of your smart device, and then select the SSID to join the network.

| Computer                              |
|---------------------------------------|
| Connections are available             |
| Wireless Network Connection           |
| TP-Link_XXXXX ▲                       |
| · · · · · · · · · · · · · · · · · · · |

Computer

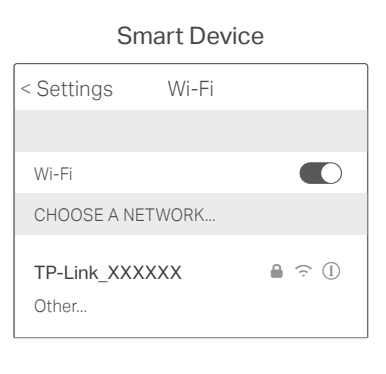

| Ptp-link                                                                                                    |                                                                                           |                                  |                                    |                                                 |
|----------------------------------------------------------------------------------------------------|-------------------------------------------------------------------------------------------|----------------------------------|------------------------------------|-------------------------------------------------|
|                                                                                                    |                                                                                           |                                  |                                    |                                                 |
| Us                                                                                                    | er Name:                                                                                  |                                  |                                    |                                                 |
| Pa                                                                                                    | ssword:                                                                                   |                                  |                                    |                                                 |
|                                                                                                    | Login Cle                                                                                 | ar                               |                                    |                                                 |
|                                                                                                    |                                                                                           |                                  |                                    |                                                 |
|                                                                                                    |                                                                                           |                                  |                                    |                                                 |
|                                                                                                    |                                                                                           |                                  |                                    |                                                 |
|                                                                                                    |                                                                                           |                                  |                                    |                                                 |
|                                                                                                    |                                                                                           |                                  |                                    |                                                 |
|                                                                                                    |                                                                                           |                                  |                                    |                                                 |
| Go to Network                                                                                                    | > WAN > WAN1                                                                              | I and configu                    | e the co                           | nnection ty                                     |
| Go to <b>Network</b><br>according to ye                                                                                                    | > WAN > WAN1<br>bur ISP. Click Sa                                                         | I and configu<br>ave to save yo  | e the co<br>our settir             | onnection ty<br>ngs.                            |
| Go to Network<br>according to yo                                                                                                    | > WAN > WAN1<br>bur ISP. Click Sa                                                         | l and configu<br>ave to save yo  | re the co<br>our settir            | onnection ty<br>igs.                            |
| Go to <b>Network</b><br>according to yo                                                                                                    | > WAN > WAN1<br>bur ISP. Click Sa                                                         | I and configu<br>ave to save yo  | re the co<br>our settir            | onnection ty<br>ngs.                            |
| Go to Network<br>according to yo<br>Dynamic IP Settings<br>Connection Type:                                                                             | > WAN > WAN1<br>Dur ISP. Click Sa                                                         | I and configur<br>ave to save yo | re the cc<br>our settir            | onnection ty<br>igs.                            |
| Go to Network<br>according to yo<br>Dynamic IP Settings<br>Connection Type:<br>Host Name:                                                               | > WAN > WAN1<br>Dur ISP. Click Sa<br>Dynamic IP                                           | I and configur<br>ave to save yo | re the cc<br>our settir<br>Release | onnection ty<br>ogs.<br>Save                    |
| Go to Network<br>according to yo<br>Dynamic IP Settings<br>Connection Type:<br>Host Name:<br>MTU:                                                       | > WAN > WAN1<br>Dur ISP. Click Sa<br>Dynamic IP                                           | I and configur<br>ave to save yo | re the cc<br>our settir<br>Release | onnection ty<br>IgS.<br>Refrest<br>Help         |
| Go to Network<br>according to yo<br>Dynamic IP Settings<br>Connection Type:<br>Host Name:<br>MTU:<br>Use the followin                                   | > WAN > WAN1<br>our ISP. Click Sa                                                         | I and configur<br>ave to save yo | re the cc<br>our settir<br>Release | onnection ty<br>IgS.<br>Save<br>Refrest<br>Help |
| Go to Network<br>according to yo<br>Dynamic IP Settings<br>Connection Type:<br>Host Name:<br>MTU:<br>Use the followin<br>Primary DNS:                   | > WAN > WAN1<br>our ISP. Click Sa<br>Dynamic IP<br>1500<br>g DNS Server<br>0.0.0.0        | I and configur<br>ave to save yo | re the cc<br>our settir<br>Release | onnection ty<br>IgS.<br>Save<br>Refres<br>Help  |
| Go to Network<br>according to yo<br>Dynamic IP Settings<br>Connection Type:<br>Host Name:<br>MTU:<br>Use the followin<br>Primary DNS:<br>Secondary DNS: | > WAN > WAN1<br>bur ISP. Click Sa<br>Dynamic IP<br>1500<br>g DNS Server<br>0.0.0<br>0.0.0 | I and configur<br>ave to save yo | re the cc<br>our settir<br>Release | onnection ty<br>ngs.<br>Save<br>Refrest<br>Help |

3. Go to Network > WAN > WAN Mode and select the total number of WAN ports you require. Then click Save.

| WAN Ports: |            | 01 0 | 2          |   | Sa |
|------------|------------|------|------------|---|----|
|            |            |      |            |   | He |
|            |            |      | LAN        |   |    |
| WAN1       | WAN2       |      |            |   |    |
|            | - <b>1</b> |      | - <b>1</b> |   |    |
| 1          | 2          | 3    | 4          | 5 |    |

5. Go to Wireless > Wireless Setting and configure the router's wireless parameters. The modification of the Wireless Setting will take effect after the router is rebooted.

| Wireless:      | Enable O Disable |
|----------------|------------------|
| Channel:       | Automatic        |
| Mode:          | 11bgn mixed      |
| Channel Width: | Automatic        |

### Appendix: Troubleshooting

#### How do I restore the router to its factory default settings?

With the router powered on, use a pin to press and hold the Reset button (for about 5 seconds) until the SYS LED lights up and flashes quickly. Then release the button and wait while the router reboots, restoring it to its factory default settings.

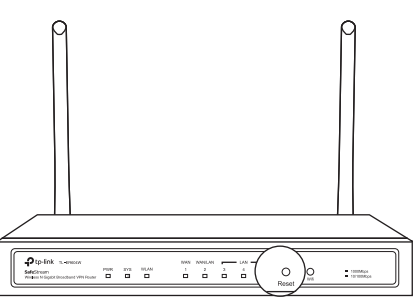

Log in to the web management page of the router. Go to Maintenance > Management > Factory Defaults, and click Restore to Factory Defaults. The router will restore and reboot automatically.

#### What should I do if I forget the user name and password for the router's web management page?

You can restore the router to factory defaults. The default management address of the router is http://192.168.0.1. The default username and password are both admin. All current settings will be cleared once the router is restored. If you have a backup of your configurations, you can import it after the factory restore is complete.

#### Why is the PWR LED working abnormally?

The PWR LED should be lit when the power system is working normally. If it is not, please check the following:

- 1) Make sure that the power cable is connected properly, and the power contact is normal.
- 2) Make sure the voltage of the power supply meets the requirements for the input voltage of the router.

#### Why is the web management page not displaying properly?

Please try the following:

- 1) Update your web browser or try a different web browser.
- 2) If pop-ups are being blocked, please lower the security level of your web browser.

#### What should I do if I can't access the web management page?

- If the computer is set to a static or fixed IP address, change settings to obtain an IP address automatically.
- Enter http://192.168.0.1 in the web browser and press Enter.
- Use another web browser and try again.
- Reboot your router and try again. • Disable then enable the network adapter being used.

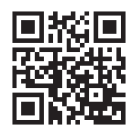